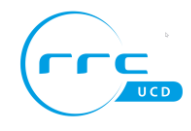

Как получить бесплатный телефон Snom

- 1. Зайти на сайт https://partner.snom.com/partner/#/login
- 2. Войдите в систему, используя свой адрес электронной почты и пароль

| Welcome to the Snom Partner Portal!                              |
|------------------------------------------------------------------|
| Please log in with your user credentials or create a new account |

| Username *                                      |  |
|-------------------------------------------------|--|
| partner_rrc@telecom.ru                          |  |
| Please use your email as username<br>Password * |  |
| •••••                                           |  |
|                                                 |  |
| Login                                           |  |
| Register                                        |  |
|                                                 |  |
|                                                 |  |
| Forgot your password?                           |  |
|                                                 |  |
| Terms and Conditions                            |  |

3. Откройте меню Snom Partner Portal, щелкнув в левом верхнем углу экрана

| ≡ SNOM Partner Portal                                   |                                                            |                         | Ð          |
|---------------------------------------------------------|------------------------------------------------------------|-------------------------|------------|
| NAVIGATION                                              | Order a free sample phone                                  |                         |            |
| f General                                               | · · ·                                                      |                         |            |
| - Start                                                 | Check your shipping address                                | 2 Choose a sample phone | 3 Done     |
| - Dashboard<br>- Profile<br>- Claim your free phone     | Select a phone you would like to recieve as a free sample. |                         |            |
| <ul> <li>Submissions</li> <li>Add Submission</li> </ul> | D785 D735 White                                            | Мво                     |            |
| - View Submissions                                      |                                                            |                         | Back Order |

4. Нажмите «Запросить свой бесплатный телефон» - «Claim your free phone»

- 5. Далее отображаются данные адреса и контактная информация, если Вы хотите изменить адрес доставки, нажмите «Профиль» **«Profile»** в меню **Snom Partner Portal**.
- 6. Если адрес правильный, нажмите выбрать модель телефона D785 или D735 или M80
- 7. Нажмите кнопку «Заказать» «Order»
- 8. Заказ завершен, и будет обработан сотрудниками Snom
- 9. RRC отправит выбранный телефон на адрес, который Вы указали

Спасибо за регистрацию, получите Ваш телефон!